## **Review / Respond to Research Safety Audit Deficiencies**

When you receive an email with the Research Safety Audit results, you will be able to identify any deficiencies noted.

If No Deficiencies are noted, you have no further actions that need to be completed
If there are Deficiencies noted, complete the following steps.

## Log-In to the EHS Compliance System / Locate Audit Deficiencies Needing Response

 Enter the URL - <u>https://www.dehs-tools.umn.edu/</u> into your WEB Browser address line, followed by "Enter". The "Sign In: University of Minnesota" page is presented as shown below:

| Sign In               | Need an Account?                                                                         |
|-----------------------|------------------------------------------------------------------------------------------|
|                       | Find the type of University <u>Internet account</u> that's right for you.                |
| Internet ID:          | Need More Help?                                                                          |
| Forgot your ID?       | Contact <u>technology help</u> staff or see the <u>Internet</u><br><u>accounts</u> site. |
| Password:             |                                                                                          |
| Forgot your password? |                                                                                          |

2. Enter your Internet ID, Password and click on the "Sign In" Button. The IsoTrack Login page is presented as shown below.

| Welcome to IsoTrack     The System will be offline:                                                                                                    |  |
|----------------------------------------------------------------------------------------------------|--|
| Daily:   2:15 AM - 2:30 AM Backup     Weekly:   -     Other:   -     RadioLogistix: Version 2.51.0 (2014 Sep 24 19:00)     EHSSuite:   Version 4.40.9 (2014 Sep 24 9:00)     Log in to IsoTrack using Shibboleth |  |
| Ger Adobe Normal Some of the reports generated by RadioLogistix require Adobe Acrobat Reader                                                                                                    |  |

3. Click on the "Log in to IsoTrack using Shibboleth" link. The IsoTrack Welcome page is presented as shown below.

| ATIX RadioLogistix Ins<br>me Permit Inv | ection<br>entory Monitoring Waste Resources Help                                                                                                    | Logout                                                  |
|-----------------------------------------|----------------------------------------------------------------------------------------------------|---------------------------------------------------------|
| Welcome to Iso                          | Track                                                                                                    | User Name: vicke038<br>+ Display Help and User Guidance |
| Tab / Link                              | Functionality Provided                                                                                                    |                                                         |
| Permit Management                       | - Request a New Permit - Add or Remove Persionnel from your Permit - Add or Remove Persionnel from your Permit - Review and Respond to Permit Violations - Periodic Reporting - Review the Permits Current Inventory - Update the Permits Current Inventory - Send and Receive Inventory Transfers - Perpara and Setum Requests to Purchase Radioactive Material | C. Sering                                               |
| Monitoring and Compliance               | - Complete Laboratory Surveys<br>- Maintain Laboratory / Permit Monitoring Equipment<br>- Review Bioassy Results<br>- Report Laboratory Incidents                                                                                                    |                                                         |
| Waste Management                        | - Create Waste Containers - Create Waste Erk-Lip Worksheets - Review and Modfy Waste Pick-Lip Worksheets - Review and Modfy Waste Pick-Lip Worksheets - Review Submitted Waste Pick-Lip Worksheets - Complete Lupdin Radioactive PinAnalysis                                                                                                    |                                                         |
| Resources                               | Edit Personal Information Identify (Add and Remove) Your Delegated Assistants Nerview Locations in Which you are allowed to Work Accept Annual Refresher Training Provided to you                                                                                                    |                                                         |
| Help                                    | Basic Navigation Information - Page Help (Dependant on the Current Page when Help is Selected) - Frequently Asked Questions - Application Documentation                                                                                                    |                                                         |
| Inspections                             | - Select and Complete and Internal Inspection<br>Review Inspections Completed<br>- Review Audit Results                                                                                                    |                                                         |

4. Click on the "Inspection" Menu Tab item. The Welcome to Inspection page is presented as shown below, with a count of any Inspection Deficiencies associated to you laboratory noted. For example, in the illustration below you will see the information presented as:

"5 Inspection Deficiencies are waiting to be reviewed"

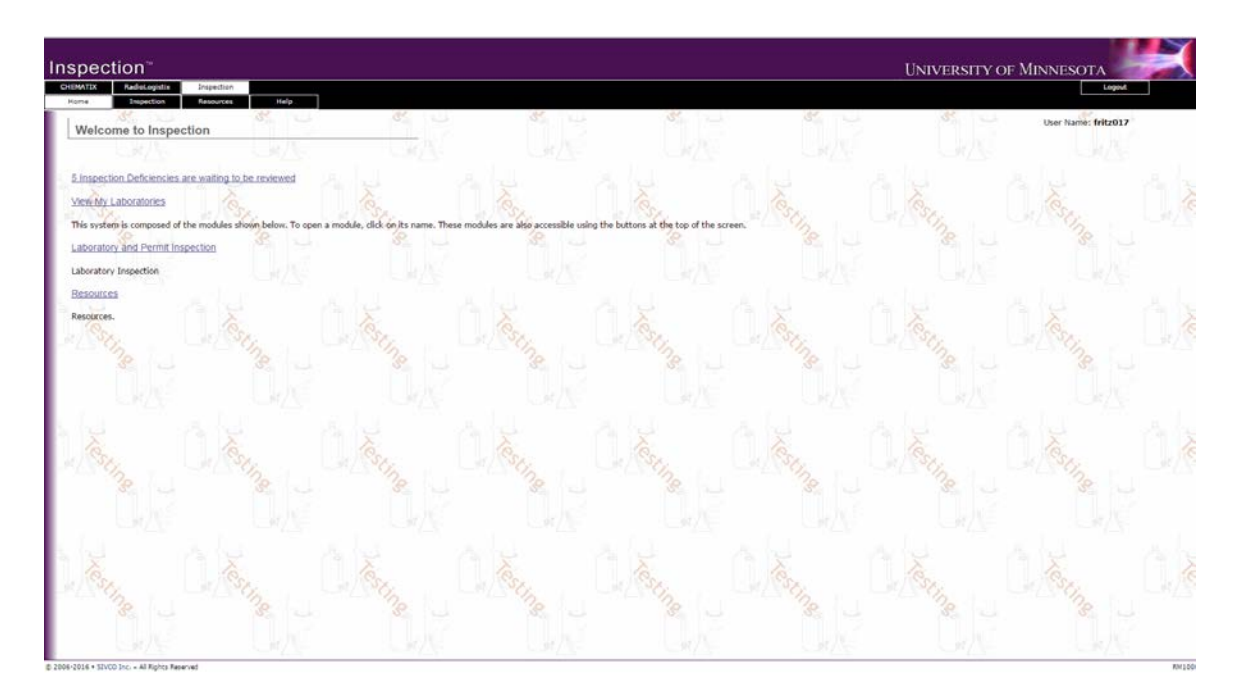

5. Click on the line indicating the inspections to be reviewed. A list of all deficiencies noted for your laboratories is presented as shown below.

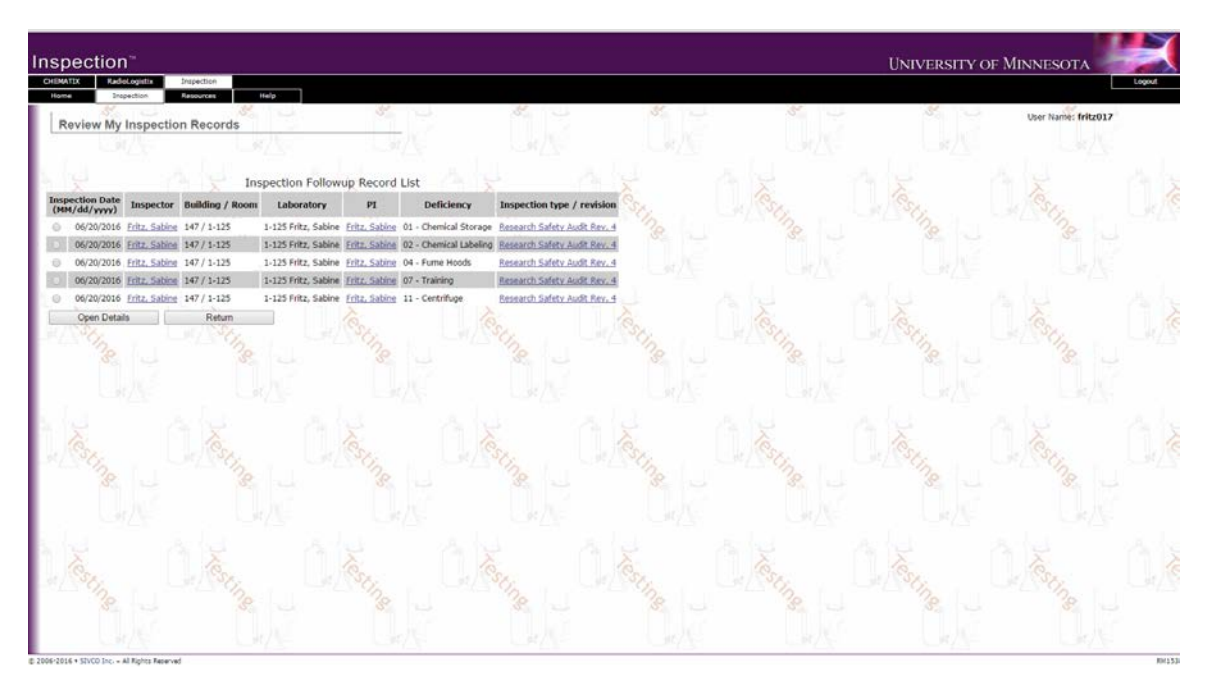

## **Responding to Inspection Related Deficiencies**

For each deficiency noted on an inspection, the Principle Investigator or designate will be responsible to resolve the deficiency. Beginning from the Inspection Follow-up Record List shown below, complete the following steps.

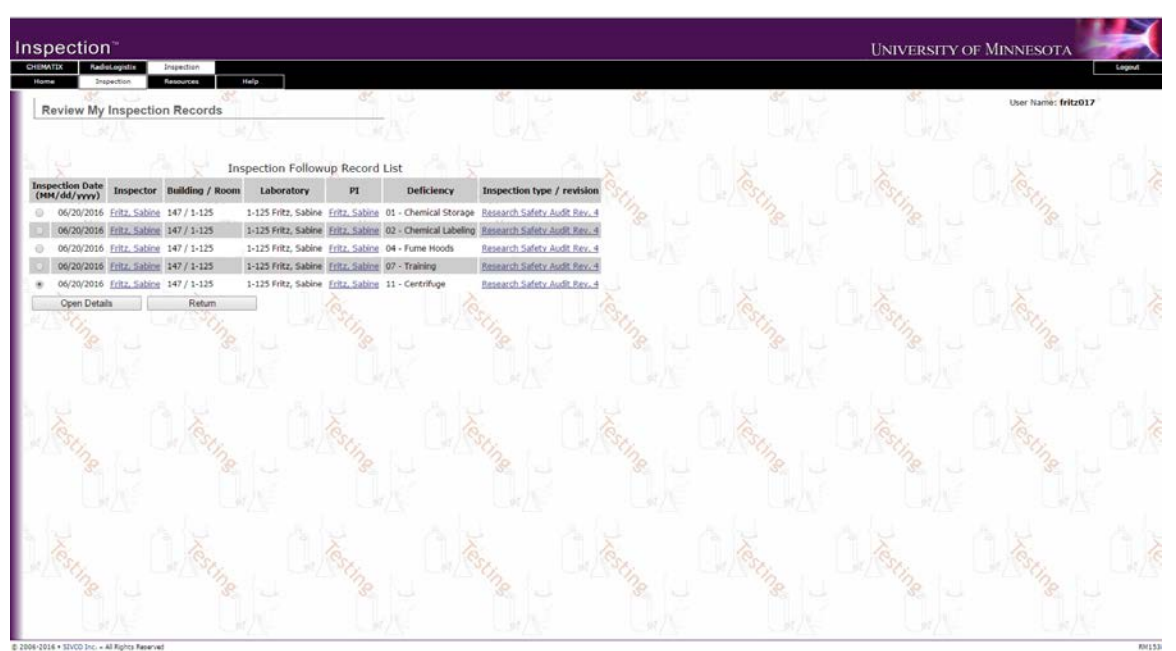

- 1. Select the Line Item record that you will review / resolve
- 2. Click on the "Open Details" Button to display a description of the deficiency. The Follow-Up Inspection Details page is presented as shown below.

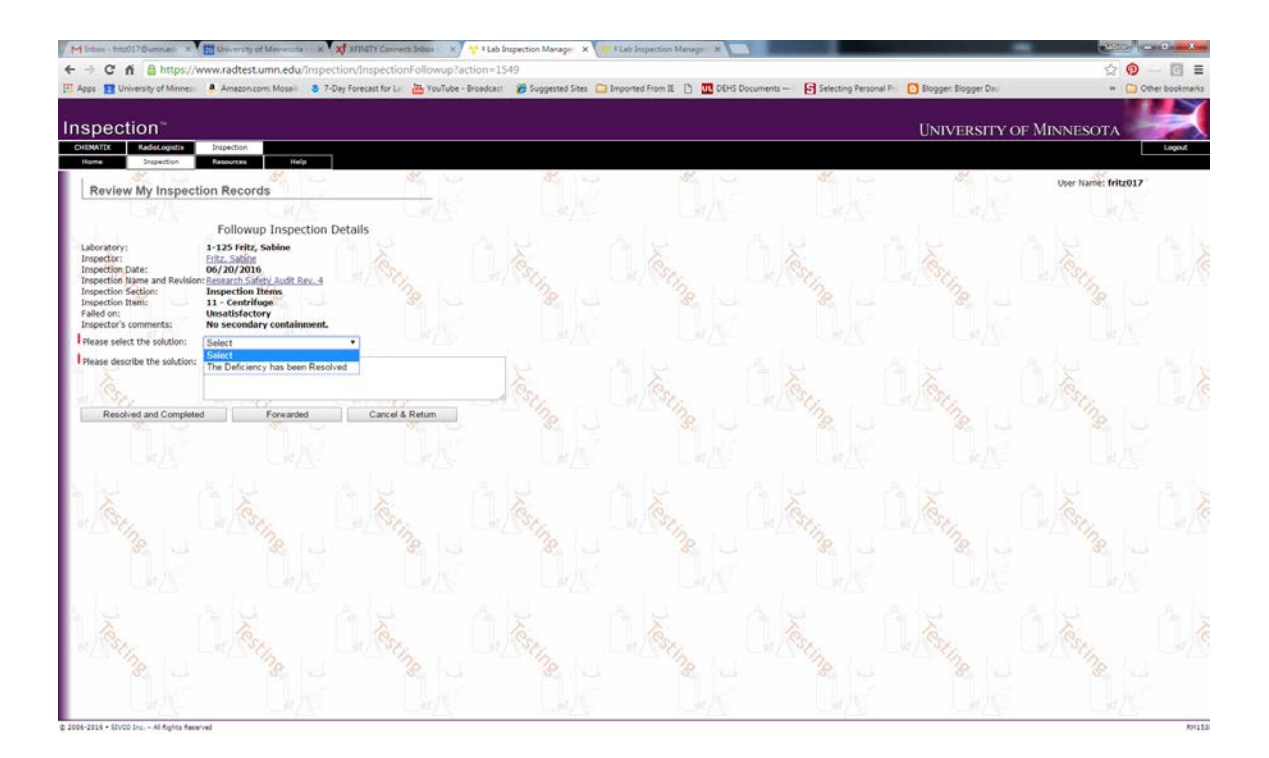

The screen allows the Principle Investigator to resolve the deficiency as follows:

- 3. Click on the "Cancel & Return" Button to cancel this review and leave the deficiency open,
- 4. Click on the Pull Down list of resolution (solutions) and pick "The Deficiency has been resolved"
- 5. Enter a description of the action taken to resolve this deficiency
- 6. Click on the "**Resolved and Completed**" Button to finish the resolution process. Once completed, this deficiency is removed from your list of inspection record for review.

## **View Past Inspections**

From the Inspection tap

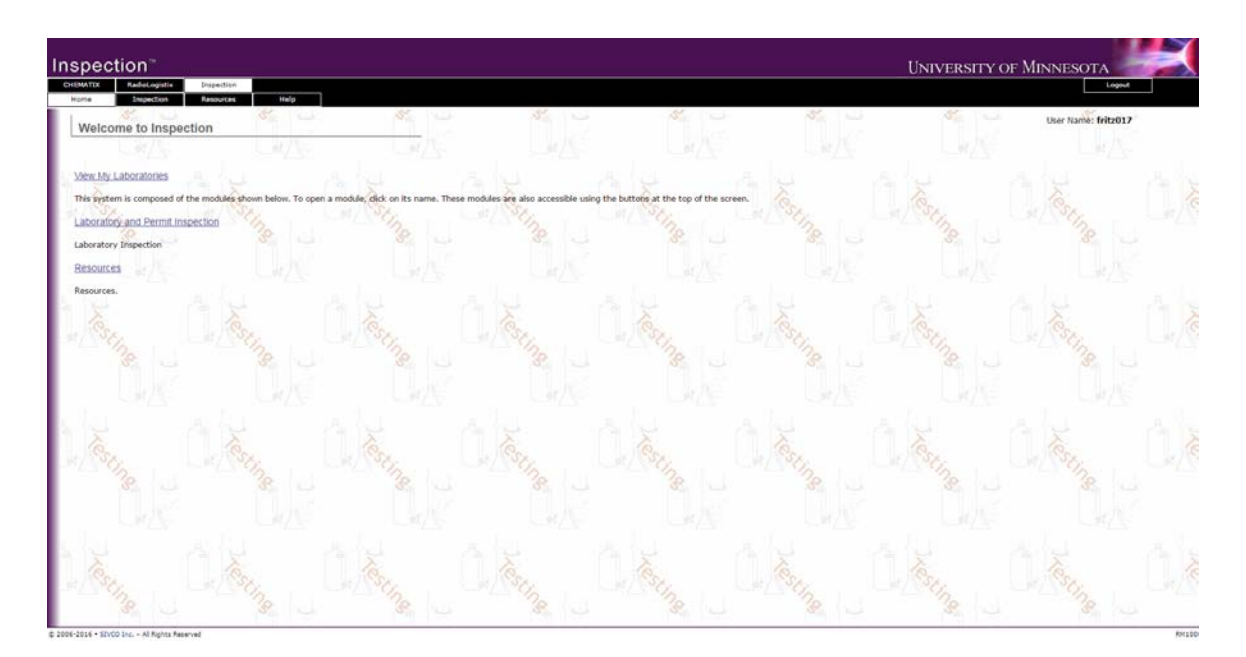

Click on "View My Laboratories"

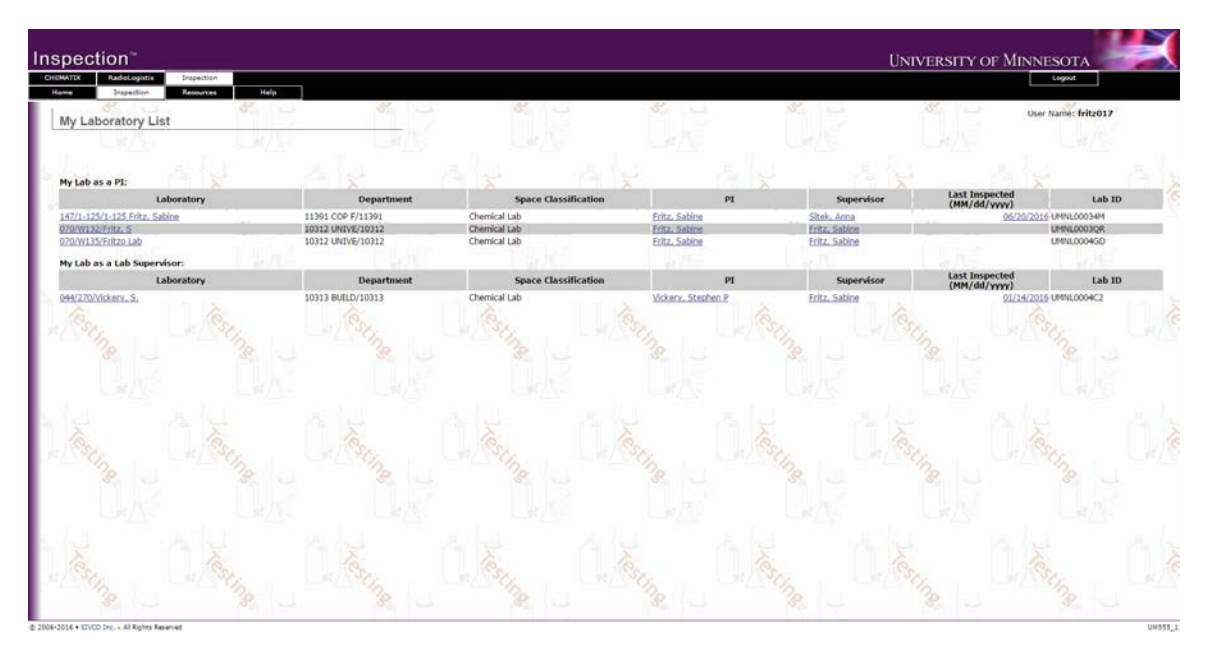

This will open a list of all laboratories assigned to PI. Choose the one you want to see details for.

| Inspection <sup>®</sup>                                                                                               |                                                            |                      |                                                                                    |       |            | UNIVERSITY C | F MINNESOTA         |  |
|----------------------------------------------------------------------------------------------------|------------------------------------------------------------|----------------------|------------------------------------------------------------------------------------|-------|------------|--------------|---------------------|--|
| CHEMATIX RadioLogistic Inspection<br>Home Snapetition Resources                                                       | Help                                                       |                      |                                                                                    |       |            |              | Logout              |  |
| Laboratory Details                                                                                                    | S. U.                                                      | 8                    | 8. J                                                                               | 35 L  | 35         | 8. U         | User Name: fritz017 |  |
| UM/Se .                                                                                                    |                                                            |                      |                                                                                    |       |            |              |                     |  |
| Department: 11391                                                                                                    |                                                            |                      |                                                                                    |       |            |              |                     |  |
| Building: 147<br>Fire Zone:                                                                                           | Buil                                                       | lding Name:<br>Room: | WEAVER-DENSFORD HALL<br>Yes                                                        | Room  | 1-125      |              |                     |  |
| and and a second                                                                                                    | Other Labs in this r                                       | oom                  | Ma Lands                                                                           |       |            |              |                     |  |
| Room Lab Name Barcode                                                                                                 | Lab Status Last<br>Inspected                               | PI Lab S             | upervisor Department                                                               |       |            |              |                     |  |
| No other labs in this room.                                                                                           |                                                            |                      |                                                                                    |       |            |              |                     |  |
| Lab Name:<br>Lab Status:<br>Last Inspected:<br>Principal Investigator:<br>Lab Personnel                               | 1-125 Fritz, Sabine<br>Assigned<br>6/20/16<br>Sabine Fritz |                      | Lab Barcode:<br>Last Inventory Date:<br>Last Caution Sign Date:<br>Lab Supervisor: |       | Anna Sitek |              |                     |  |
| Lab Lab Lab Name Home<br>PI Super User Name Dept<br>X <u>Fritz Sabine</u> 10312 (61)<br>X <u>Stek Arna</u> 10312 (61) | Phone<br>2)625-7227<br>2)625-8925                          |                      |                                                                                    |       |            |              |                     |  |
| Mew Past Inspections<br>Maintain Lab Perform Self In                                                                  | rspection Back                                             | <b>_</b> 0           |                                                                                    | Stip. |            |              |                     |  |
| C.A.                                                                                                    |                                                            |                      |                                                                                    |       |            |              |                     |  |
|                                                                                                    |                                                            |                      |                                                                                    |       |            |              |                     |  |

Click on "View Past Inspections" to see a list of inspections for this space and any attachments.

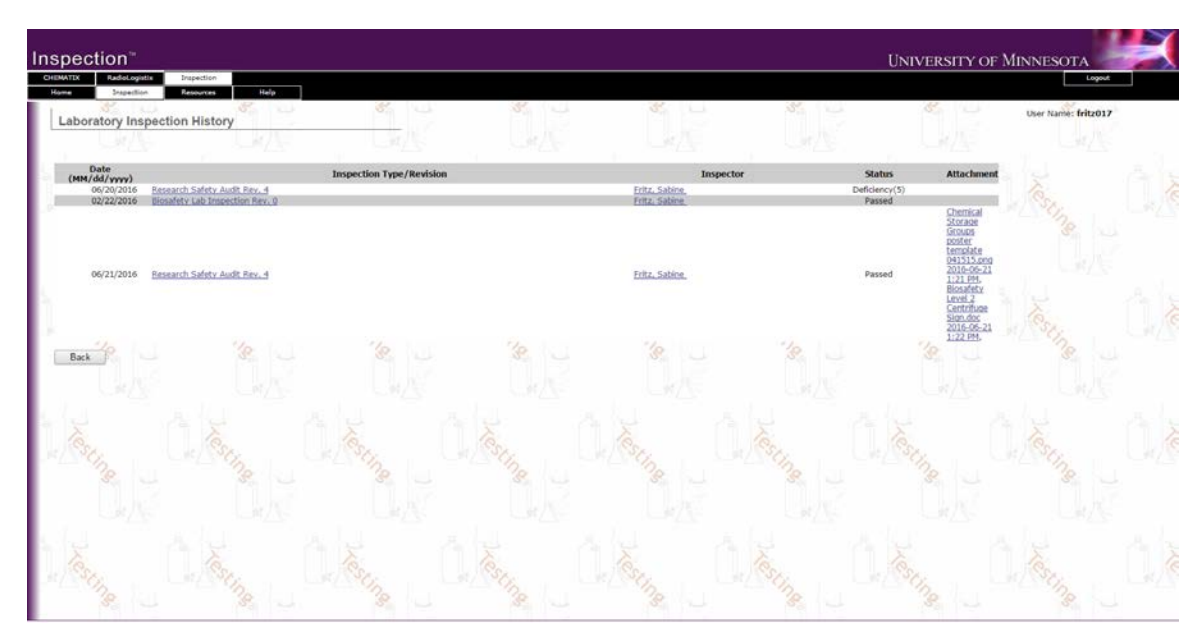